## CARA MENJALANKAN PROGRAM

1. Instalasi peramban Chrome atau Opera Mini pada PC

2. Instalasi Visual Code Studio sebagai editor program.

3. Instalasi xampp

4. Copy folder gereja yang berisi source code program . Kemudian paste kedalam direktori C:/xampp/htdocs/gereja

5. Sebelum megakses program, akses terlebih dahulu database, dengan alamat localhost/phpmyadmin. Pilih menu import, lalu pilih sig\_gereja.sql maka database akan terbuat.

6. Selanjutnya akses: <u>https://localhost/gereja/admin</u> (untuk admin) dan

https://localhost/gereja/ (untuk pengunjung gereja).

7. Melakukan proses login untuk admin gereja dengan mengisikan username dan password kemudian pilih login.(username:admin dan password:admin),

sedangkan untuk halaman pengunjung tidak perlu login.

|                        | Perbarui : |
|------------------------|------------|
|                        | ×          |
|                        |            |
|                        |            |
| Login Admin SIG GEREJA |            |
| admin                  |            |
|                        |            |
| Login                  |            |
|                        |            |
|                        |            |
|                        |            |
|                        |            |

Gambar Login Admin

8. Setelah itu halaman admin gereja dan pengunjung gereja sudah bisa terbuka.

9. Untuk menu admin nya terdiri dari:home,tambah data gereja, tambah data jadwal ibadah dan search longitude dan latitude.

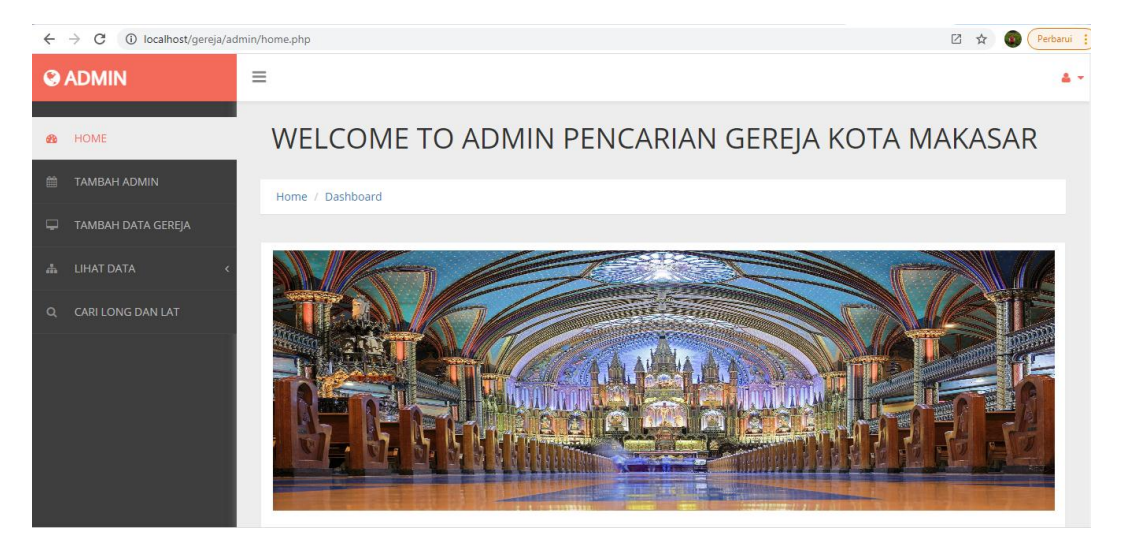

## Gambar Home Admin

10. Untuk menu pengunjung terdiri dari :home,gereja protestan,gereja katholik dan gereja pentakosta.

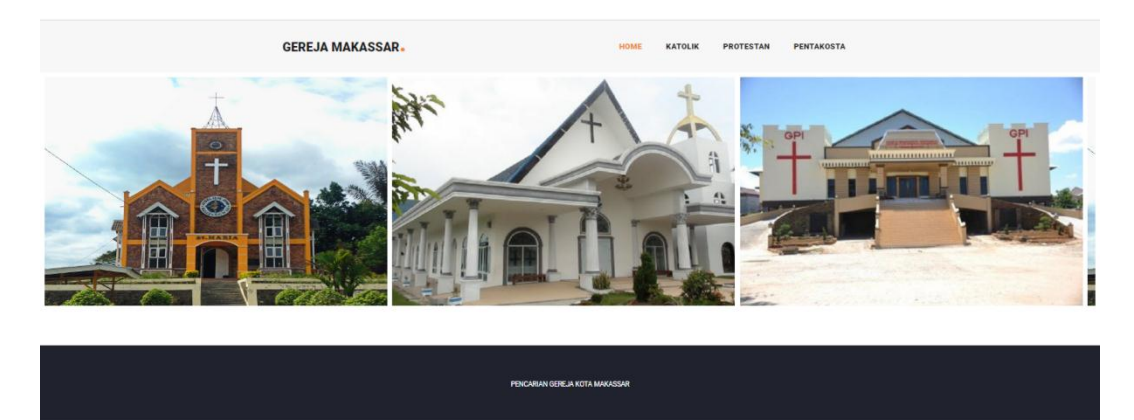

Gambar Home pengunjung